Valikkokartta Sivu 1/4

## Valikkokartta

### Valikkoluettelo

Tarvikkeet-valikko Vaihda tarvike Syaani värikasetti Magenta värikasetti Määritä MT Musta värikasetti Syaani valojohde Magenta valojohde Keltainen valojohde Musta valojohde Hukkavärisäiliö Kiinnitysyksikkö Siirtomoduuli

Oletuslähde Paperikoko/-laji Keltainen värikasetti Korvaava paperikoko Verkon [x] asetussivu Paperin tekstuuri Paperin paino Paperin lisääminen Mukautetut lajit Mukautetut nimet Universal-asetukset

Paperi-valikko

Raportit Valikkoasetussivu Laitteen tilastotiedot Flash-asema-valikko Verkkoasetussivu Profiililuettelo Tulosta fontit Tulostushakemisto Omaisuusraportti

#### Asetukset

Ohje

Yleiset asetukset Tulostusasetukset

| Suojaus                         |  |  |  |
|---------------------------------|--|--|--|
| Muut suojausasetukset           |  |  |  |
| Luottamuksellinen tulostus      |  |  |  |
| Levyn pyyhintä <sup>1</sup>     |  |  |  |
| Suojaustarkistusloki            |  |  |  |
| Päivämäärän ia aian asettaminen |  |  |  |

Verkko/portit

Aktiivinen verkkokortti Vakioverkko<sup>2</sup> Vakio-USB Rinnakkaisportti [x] Sarjaportti [x] SMTP-asetukset

Tulosta kaikki oppaat Värilaatu Tulostuslaatu Tulostusopas Tulostusmateriaaliopas Toistuvien virheiden opas Valikkokartta **Tieto-opas** Yhteysopas Kuljetusopas Tarvikeopas

<sup>1</sup> Valikko näkyy vain, jos tulostimen kiintolevy on asennettuna.

<sup>2</sup> Tulostimen asetusten mukaan tämän valikon nimi voi olla Vakioverkko, Langaton verkko tai Verkko [x].

# Kosketusnäytöllä varustetun tulostimen ohjauspaneelin käyttö

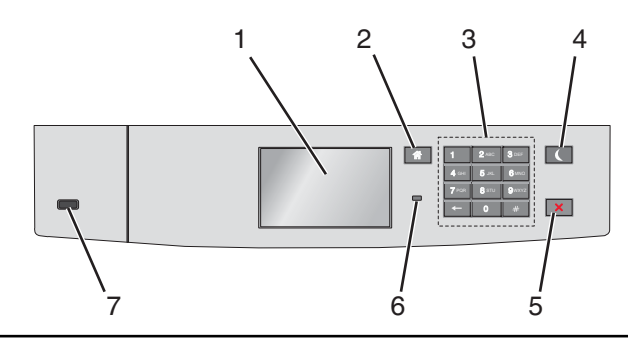

| Osa |                      | Tarkoitus                                                                                        |  |
|-----|----------------------|--------------------------------------------------------------------------------------------------|--|
| 1   | Näyttö               | Tulostimen tilan tarkistaminen.                                                                  |  |
|     |                      | Tulostimen asetukset ja käyttö.                                                                  |  |
| 2   | Koti-painike         | Palaaminen päänäyttöön.                                                                          |  |
| 3   | Numeronäppäimistö    | Anna numeroita, kirjaimia tai symboleita.                                                        |  |
| 4   | Lepo-painike         | Lepotilan ottaminen käyttöön.                                                                    |  |
|     |                      | Merkkivalojen ja Lepo-painikkeen tilat ovat seuraavat:                                           |  |
|     |                      | <ul> <li>Siirtyminen Lepo-tilaan tai poistuminen Lepo-tilasta.</li> </ul>                        |  |
|     |                      | <ul> <li>Merkkivalo palaa vihreänä.</li> </ul>                                                   |  |
|     |                      | – Lepopainike ei pala.                                                                           |  |
|     |                      | Käyttö Lepo-tilassa                                                                              |  |
|     |                      | <ul> <li>Merkkivalo palaa vihreänä.</li> </ul>                                                   |  |
|     |                      | <ul> <li>Lepopainike palaa keltaisena.</li> </ul>                                                |  |
|     |                      | <ul> <li>Siirtyminen säästötilaan tai poistuminen säästötilasta.</li> </ul>                      |  |
|     |                      | <ul> <li>Merkkivalo palaa vihreänä.</li> </ul>                                                   |  |
|     |                      | <ul> <li>Lepopainike vilkkuu keltaisena.</li> </ul>                                              |  |
|     |                      | Käyttö säästötilassa                                                                             |  |
|     |                      | <ul> <li>Merkkivalo ei palaa.</li> </ul>                                                         |  |
|     |                      | <ul> <li>Lepopainike vilkkuu keltaisena 0,1 sekuntia ja sammuu 1,9 sekunniksi.</li> </ul>        |  |
|     |                      | Seuraavat toiminnot herättävät tulostimen Lepo-tilasta:                                          |  |
|     |                      | <ul> <li>Näytön koskettaminen tai näppäinten painaminen</li> </ul>                               |  |
|     |                      | <ul> <li>Alustan 1 avaaminen tai paperin lisääminen monikäyttösyöttöaukkoon</li> </ul>           |  |
|     |                      | Luukun tai kannen avaaminen                                                                      |  |
|     |                      | <ul> <li>Tulostustyön lähettäminen tietokoneesta</li> </ul>                                      |  |
|     |                      | <ul> <li>Uudelleenkäynnistys päävirtakytkimestä</li> </ul>                                       |  |
|     |                      | Laitteen kytkeminen USB-porttiin                                                                 |  |
| 5   | Seis/Peruuta-painike | Tulostimen toiminnan keskeyttäminen.                                                             |  |
|     |                      | Huomautus: Vaihtoehtoluettelo tulee näkyviin, kun Pysäytetty-teksti on tullut näkyviin.          |  |
| 6   | Merkkivalo           | Tulostimen tilan tarkistaminen.                                                                  |  |
|     |                      | • Ei pala—Tulostin on sammutettu.                                                                |  |
|     |                      | <ul> <li>Vilkkuu vihreänä – Tulostin lämpenee, käsittelee tietoja tai tulostaa työtä.</li> </ul> |  |
|     |                      | • Palaa vihreänä – Tulostimeen on kytketty virta, mutta se ei ole käytössä.                      |  |
|     |                      | <ul> <li>Vilkkuu punaisena—Tulostin vaatii käyttäjän toimia.</li> </ul>                          |  |
| 7   | USB-portti           | Kytke flash-asema tulostimeen.                                                                   |  |

Valikkokartta Sivu 3/4

### Päänäytön toiminta

Kun tulostimeen on kytketty virta, näyttöön tulee perusnäyttö, jota kutsutaan päänäytöksi. Aloita jokin toiminto päänäytön painikkeilla ja kuvakkeilla.

**Huomautus:** Aloitusnäytön, kuvakkeiden ja painikkeiden kokoonpano voi vaihdella aloitusnäytön ja järjestelmänvalvojan tekemien asetusten sekä aktiivisten upotettujen ratkaisujen mukaan.

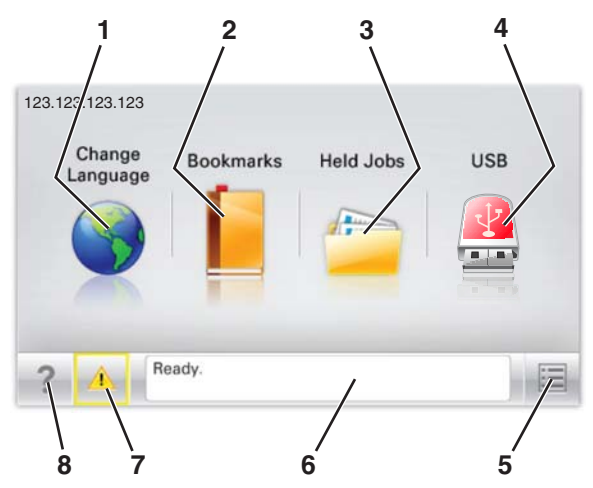

| Painike |                            | Tarkoitus                                                                                                    |
|---------|----------------------------|----------------------------------------------------------------------------------------------------|
| 1       | Vaihda kieli               | Vaihda tulostimen ensisijainen kieli.                                                                                                    |
| 2       | Kirjanmerkit               | Luo, järjestä ja tallenna kirjanmerkkejä (URL-osoitteita) kansioista ja tiedostolinkeistä koostuvaksi puunä-<br>kymäksi.                                                                                                    |
|         |                            | Huomautus: Puunäkymässä ei näy Forms and Favorites -sovelluksella luotuja kirjanmerkkejä, eikä puunä-<br>kymän kirjanmerkkejä voi käyttää Forms and Favorites -sovelluksessa.                                                                      |
| 3       | Pidossa olevat työt        | Näytetään kaikki nykyiset pysäytetyt työt.                                                                                                    |
| 4       | USB tai USB-<br>Thumbdrive | Katsele, valitse tai tulosta valokuvia ja asiakirjoja flash-asemalta.<br><b>Huomautus:</b> Tämä kuvake näkyy päänäyttöön palattaessa vain, kun tulostimeen on liitetty muistikortti tai<br>flash-asema.                                            |
| 5       | valikot.                   | Tulostinvalikkojen käyttäminen.<br><b>Huomautus:</b> Valikot ovat käytettävissä ainoastaan, kun tulostin on Valmis-tilassa.                                                                                                    |
| 6       | Tilailmoitusrivi           | <ul> <li>Näyttää tulostimen tilan, esimerkiksi Valmis tai Varattu.</li> <li>Näyttää tulostimen tilan, kuten Kiinnitysyksikkö puuttuu tai Värikasetti vähissä.</li> <li>Näyttää ilmoituksia ja ohjeet siitä, miten toimia niiden kanssa.</li> </ul> |
| 7       | Tila/tarvikkeet            | <ul> <li>Tämä näyttää varoituksia tai virheilmoituksia, kun tulostin edellyttää toimenpiteitä, jotta työn käsitte-<br/>lemistä voidaan jatkaa.</li> <li>Ilmoitusnäytössä on lisätietoja ilmoituksesta ja sen poisto-ohjeet.</li> </ul>             |
| 8       | Vihjeitä                   | Voit katsoa tilannekohtaisia ohjetietoja.                                                                                                    |

Päänäytössä voi näkyä myös tämä:

| Painike                      | Tarkoitus                    |
|------------------------------|------------------------------|
| Haku pidossa olevista töistä | Hae pidossa olevista töistä. |

Valikkokartta Sivu 4/4

### Ominaisuudet

| Ominaisuus                                         | Kuvaus                                                                                                    |
|----------------------------------------------------|----------------------------------------------------------------------------------------------------|
| Virheilmoitus                                      | Jos virheilmoitus vaikuttaa toimintoon, tämä kuvake tulee näkyviin ja punainen merkkivalo vilkkuu.                                                                                                    |
| Varoitus                                           | Virhetilanteen syntyessä tämä kuvake ilmestyy näkyviin.                                                                                                    |
| Tulostimen IP-osoite<br>Esimerkki: 123.123.123.123 | Verkkotulostimen IP-osoite näkyy aloitusnäytön vasemmassa yläkulmassa. Se koostuu neljästä numero-<br>ryhmästä, jotka on erotettu toisistaan pisteillä. Tarvitset IP-osoitetta, kun tarkastelet ja muokkaat tulos-<br>timen asetuksia etänä Embedded Web Server -sovelluksen kautta. |